## **SHARP**。 クイックスタートガイド

電子レジスタ XE-A147

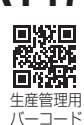

このクイックスタートガイドは、取扱説明書(保証書付)とともに、いつでも見ることができるところに必ず保管してください。

最初にお読みください

## はじめてお使いになる前に次の準備をおこなってください。

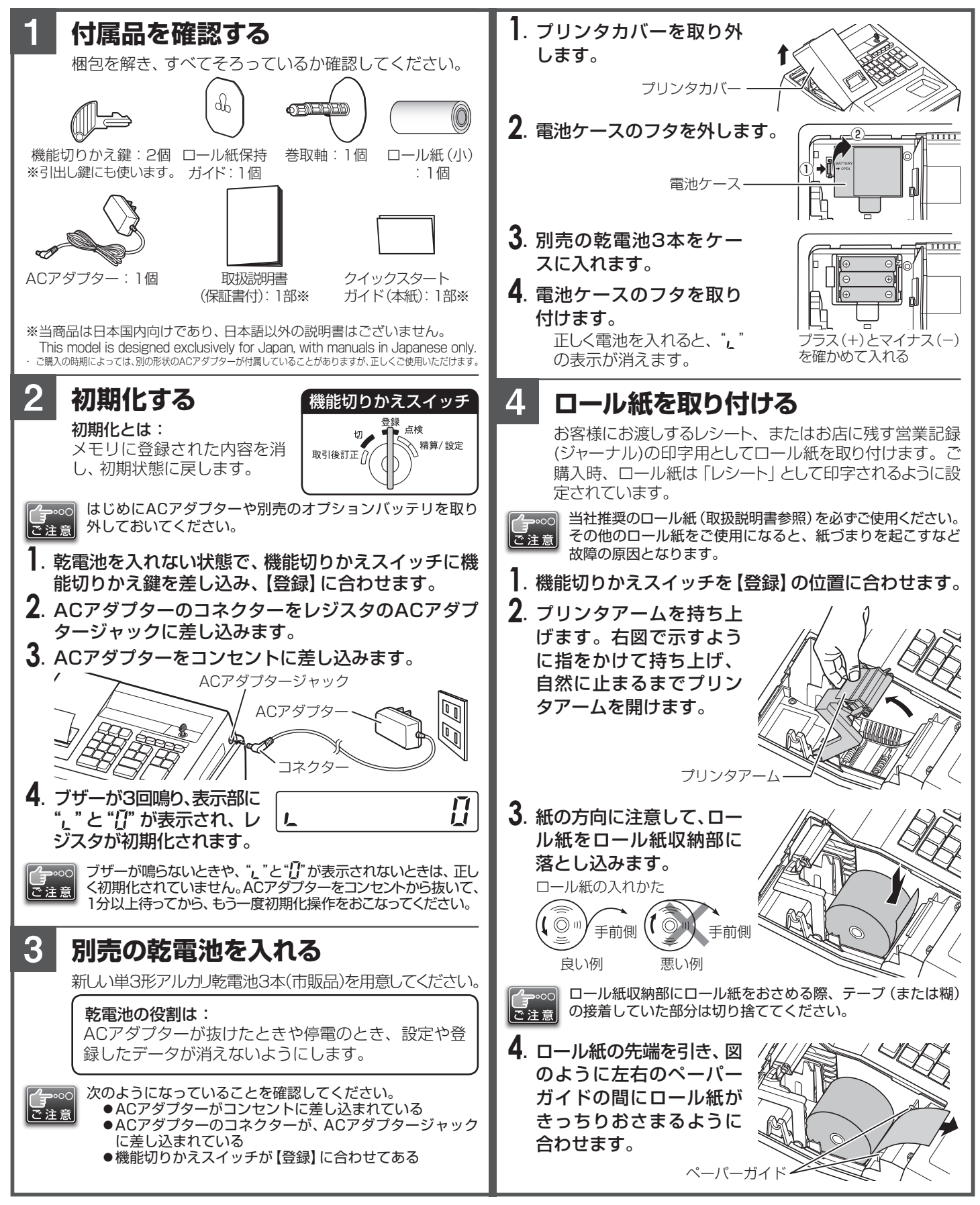

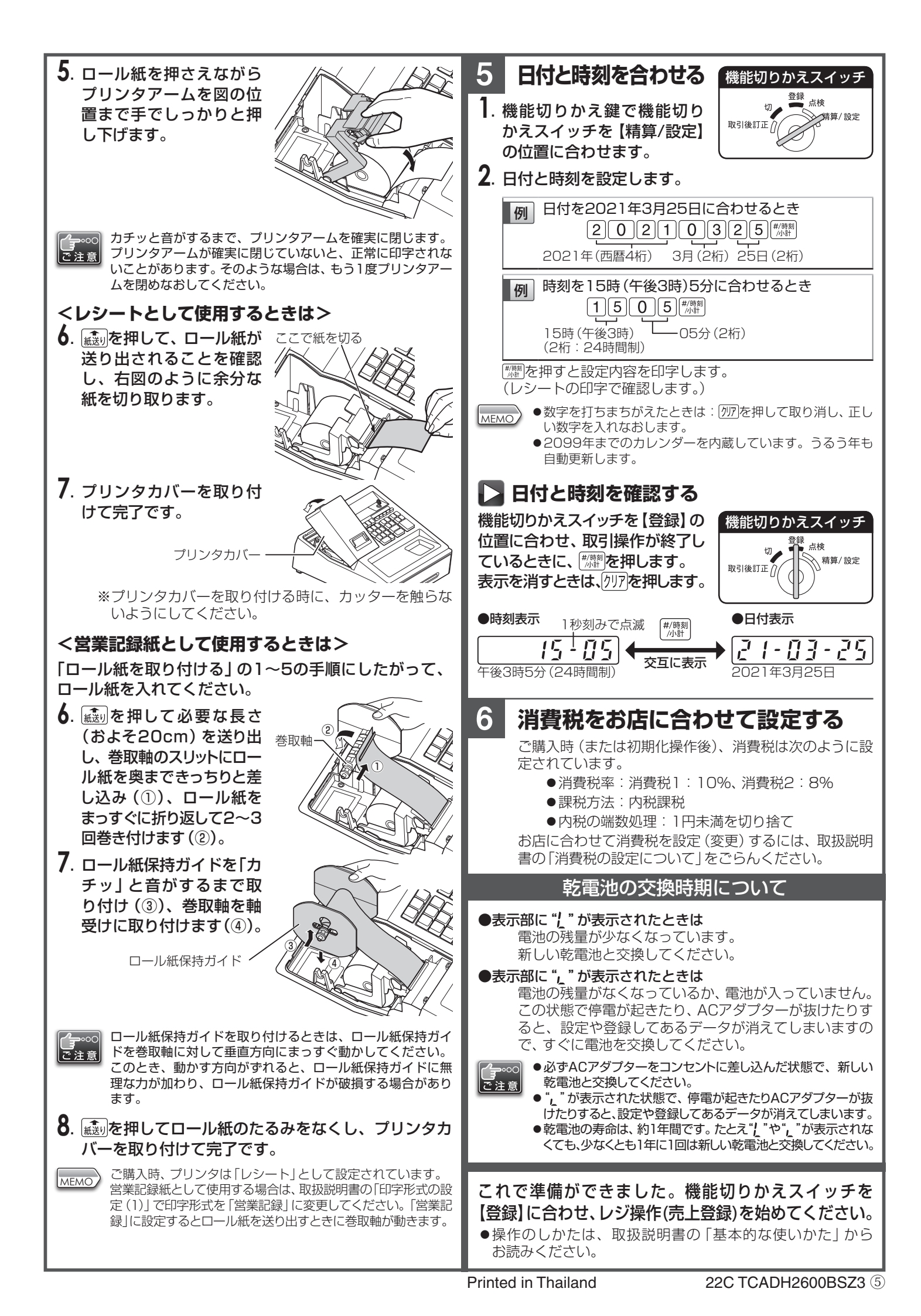